# 新冠肺炎(COVID-19 武漢肺炎)防疫期間 (居家辦公)校外VPN與遠端桌面連線(RDP) 作業說明

計算機與網路中心-網路組 製作

2021.05.28

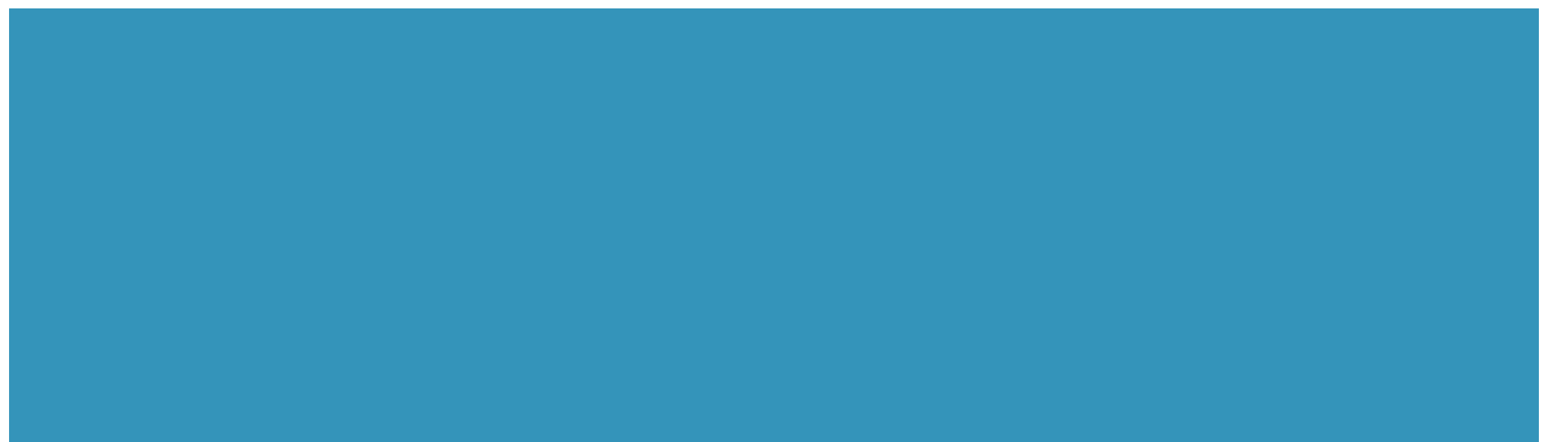

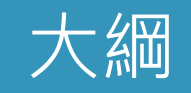

#### ■ <u>居家辦公資訊設備安全性</u>

- 校外VPN與遠端桌面連線(RDP)設定說明
  - <u>學校電腦遠端桌面設定(RDP)說明(</u>可請駐校工程師協助設定)
  - <u>居家電腦VPN+RDP安裝與連線說明</u>
    - <u>安裝VPN(僅第一次使用須安裝)</u>
    - <u>啟動VPN+遠端桌面連線學校電腦</u>

#### 居家辦公資訊設備安全性(重要!!!重要!!!重要!!!)

- 1. 資通設備(電腦、NB)作業系統、應用軟體要進行漏洞修補及定期版本更新。
- 2. 防毒軟體啟動及更新,並檢查為最新防毒碼及定期掃毒(本校師長同仁安裝之ESET防毒軟體亦可於校外 更新)。
- 3. 安裝學校Microsoft作業系統,可透過VPN進行微軟授權認證更新。
- 不瀏覽不明網站、不開啟來路不明信件、不安裝不明來源軟體、APP、線上遊戲軟體,以避免個人資通 設備中毒。
- 資通設備密碼應為8碼以上(系統管理者12碼),且以大小寫字母、數字及符號組成較強之密碼;定期變 更密碼,密碼最長使用期限為90天,更換密碼至少不可與前3次相同。
- 6. 瀏覽器避免使用密碼記憶功能。
- 7. 學校電腦與居家電腦間資料分享須強化安全性;機敏性資料(例如:個資)勿下載至居家電腦,必要時適度安全管控(如檔案加密碼、去識別化),完成後須刪除;上傳至學校電腦資料須事先掃毒後再上傳。
- 8. 使用即時通訊軟體不可涉及個人隱私資訊,並禁止傳輸機密資訊;傳輸資訊必須適度安全管控(如檔案 加密碼、去識別化)。
- 9. 避免在公共使用之電腦登入公務系統帳號、密碼或傳輸公務資訊。

### 校外VPN與遠端桌面連線(RDP)設定說明

- 各單位業務含機敏性資料(例如:個資),須採用VPN+RDP進行遠端連線作業。
- 以下進行校外VPN(Virtual Private Network) + 遠端桌面RDP(Remote Desktop Protocol) 設定圖 文教學,分為學校電腦與居家電腦。
  - ① 學校電腦,須開機、網路連線正常且依圖文先行設定好。
    - 申請單位(人)需填寫「防火牆網路服務異動申請單」、「VPN遠端連線申請表」(多人申請)經主管核章後,送計網中心核可後,可進行遠端連線。
    - 可請駐校工程師預先協助設定與測試。
  - ② 居家電腦(學校電腦需先設定完成),須網路可正常連線,請自行依圖文教學依序設定。

# <mark>學校電腦</mark>遠端桌面設定(RDP)說明

可請駐校工程師預先協助設定與測試 後續說明提及之VPN認證IP,請電洽計網中心網路組分機:21300~21303

### 啟動遠端桌面設定RDP功能

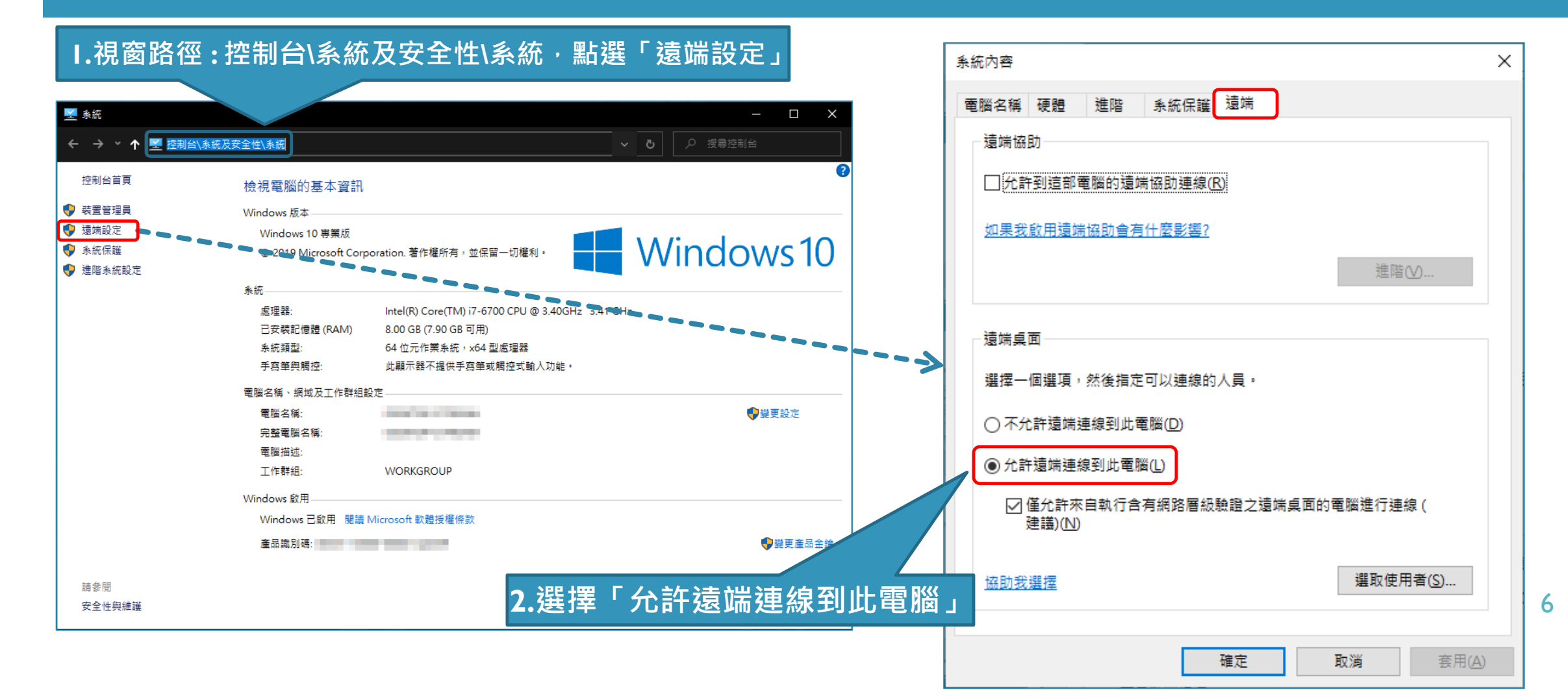

## 變更防火牆輸入規則(I/2)

|                                                     | 💣 具有進階安全性的 Windows Defender 防火牆 |                                                |                        |           |             |            |        |              |              |            |      |            | _                                     |          |
|-----------------------------------------------------|---------------------------------|------------------------------------------------|------------------------|-----------|-------------|------------|--------|--------------|--------------|------------|------|------------|---------------------------------------|----------|
| 」 泪窗路忽, 坎钊会) 系统及安全性 \\Mindows Defender 防火 鉴 \ 准陛 铅宁 |                                 |                                                |                        |           |             |            |        |              |              |            |      |            |                                       |          |
|                                                     |                                 | iows Delender                                  |                        |           |             | -          |        |              |              |            |      |            |                                       |          |
|                                                     | 🔐 在 本機電腦 上具有進階多                 | 輸入規則                                           |                        |           |             |            |        |              |              |            |      |            | 動作                                    |          |
|                                                     | 🔜 輸入規則                          | 稱                                              |                        | 設定檔       | 已啟用         | 動作         | 覆寫     | 程式           | 本機           | 遠端         | 通    | 本機連接埠 ^    | 輸入規則                                  | <b>_</b> |
| <b>2.</b> 點選<br>「輸入規則」                              | 【 輸出規則<br>】 連線安全性規則<br>> 製 監視   | 」<br>這端事件記錄檔管理 (RPC-EPMAP)                     | 遠端事件記錄檔管理              | 私人        | 좀           | 允許         | 否      | %Sv          | Æ-           | 本機         | тср  | RPC 端點對    | 新增規則                                  |          |
|                                                     |                                 | 遠端事件記錄檔管理 (RPC-EPMAP)                          | 遠端事件記錄檔管理              | 網域        | 否           | 允許         | 否      | %Sy          | <b>⊞</b> −   | <b>⊞</b> — | ТСР  | RPC 端點對    | ▼ 休扒完提餅網                              |          |
|                                                     |                                 | 遠端事件監視器 (RPC)                                  | 遠端事件監視器                | 全部        | 否           | 允許         | 否      | %Sy          | <b>⊞</b> −   | 任一         | ТСР  | RPC 動態連    |                                       |          |
|                                                     |                                 | 遠端事件監視器 (RPC-EPMAP)                            | 遠端事件監視器                | 全部        | 否           | 允許         | 否      | %Sy          | <b>⊞</b> −   | Æ-         | ТСР  | RPC 端點對    | ▼ 依狀態篩選                               | •        |
|                                                     |                                 | 遠端協助 (DCOM-In)                                 | 遠端協助                   | 網域        | 否           | 允許         | 否      | %Sy          | Æ-           | Æ-         | TCP  | 135        | ▼ 依群組篩選                               | •        |
|                                                     |                                 | 遠端協助 (PNRP-In)                                 | 遠端協助                   | 公用        | 否           | 允許         | 否      | %sys         | <b>⊞</b> −   | 任一         | UDP  | 3540       | 檢視                                    | •        |
|                                                     |                                 | 這端協助 (PNRP-In)                                 | 遠端協助                   | 網域,       | 否           | 允許         | 否      | %sys         | <b>⊞</b> −   | Æ-         | UDP  | 3540       | ▲ 重新整理                                |          |
|                                                     |                                 | 這端協助 (RA Server TCP-In)                        | 遠端協助                   | 網域        | 否           | 允許         | 否      | %Sy          | Æ-           | 任一         | TCP  | Æ−         |                                       |          |
|                                                     |                                 | 這端協助 (SSDP TCP-In)                             | 遠端協助                   | 網域,       | 否           | 允許         | 否      | Syst         | <b>⊞</b> —   | 本機         | TCP  | 2869       | ┃ ➡ 匯出清単                              | [        |
|                                                     |                                 | 這端協助 (SSDP UDP-In)                             | 遠端協助                   | 網域,       | 否           | 允許         | 否      | %Sy          | <b>⊞</b> −   | 本機         | UDP  | 1900       | ? 説明<br>法供与面 使用考想式 (TCD)              |          |
|                                                     |                                 | 這端協助 (TCP-In)                                  | 遠端協助                   | 公用        | 否           | 允許         | 否      | %Sy          | Æ-           | Æ-         | тср  | <u>#</u> - |                                       | ·P-In)   |
|                                                     |                                 | 遠端協助 (TCP-In)                                  | <b>遠端協助</b>            | 網域,       | 否           | 允許         | 否      | %Sy          | Æ-           | Æ-         | TCP  | <b>—</b>   |                                       |          |
|                                                     |                                 | 遠端服務管理 (NP-In)                                 | 遠端服務管理<br>1            | 網域        | 合           | 允許         | 合      | Syst         | 1±           | 1±         | TCP  | 445        | □ □ □ □ □ □ □ □ □ □ □ □ □ □ □ □ □ □ □ |          |
|                                                     |                                 | 遠端服務管理 (NP-In)                                 | 遠端服務管理<br>法地 B 36 55 7 | 私人,       | 音           | 允許         | 合      | Syst         | 1±           | 本機         | TCP  | 445        | 📗 🔏 剪下                                |          |
|                                                     |                                 | 遠端服務管理 (RPC)                                   | 遠端服務管理<br>法世界教育部       | 調或        | 音           | 允許         | 合      | %Sy          | 1±           | 1±         | TCP  | RPC 動態建    |                                       |          |
|                                                     |                                 | · 湿螨服務管理 (RPC)                                 | 湿螨服務管理                 | 私人,       | 音           | 允許         | 合      | %Sy          | 1±-          | 本機         | TCP  | RPC 動態理    |                                       |          |
|                                                     |                                 | 湿垢服務管理(RPC-EPMAP)                              | 湿垢服務官理                 | 私人,       | 省           | 元計         | 省      | %Sy          | 1±-          | 4/馈        | TCP  | KPC 端點到    |                                       |          |
|                                                     |                                 | 湿垢服務管理 (RPC-EPMAP)<br>法性点素 体田老様式 (TCD L)       | 湿垢服務官理                 | <i>潤現</i> | 省           | 元計         | 省      | %Sy          | 1±-          | 1±-        | TCP  | RPC        |                                       |          |
|                                                     |                                 | 湿埔果山 - 使用者模式 (TCP-In)                          | 湿垢果胆 法帐点面              | 王即        | 百万          | 70計        | 百万     | %Sy          | 1 <u>1</u> - | <u>π</u>   | LIDD | 3389       | ? 説明                                  |          |
|                                                     |                                 | 湿渍栗山 - 使用有模式 (ODP-III)<br>  清端貞面 - 陰影 (TCD-In) | 湿响吴山<br>诘峠百面           | 土中<br>今朝  | 本           | ん町         | 本      | 703y<br>04Cu | а-<br>а_     | <u>а</u> _ | TCD  | 5509<br>Æ_ |                                       |          |
| 3. 雙擊 1. 1. 1. 1. 1. 1. 1. 1. 1. 1. 1. 1. 1.        |                                 | aline (TCP-W/S-la)                             | 湿明来四<br>詰咲自面 AMabs     | 土中<br>今朝  | н<br>Т      | /Lei<br>分数 | -<br>Т | Suet         | <u>а</u>     | ш<br>4.—   | тср  | 2297       |                                       |          |
| リ、文手                                                |                                 | / 温师美国 - (TCP-W3-III)                          | 遠端葉西 (Web3             | 소<br>위    | -<br>-<br>本 | 分許         | 玉      | Syst         | ш<br>(—      | ш<br>(∓—   | тср  | 3307       |                                       |          |
| 「 清 偿 占 而 佑 田 老 「                                   |                                 | all all all all all all all all all all        | 這端奠曲(Webb<br>這端挑股工作管理  | 细域        | -<br>-      | 分許         | 조      | %Sv          | а<br>а       | а<br>—     | TCP  | RPC 動態連    |                                       |          |
| 沤帅未叫■区巾白                                            |                                 | alinher Paze (NO)<br>這端排程工作管理 (RPC)            | 這端排程工作管理               | 私人        | -<br>-      | 分許         | 조      | %Sv          | œ            | 本機         | TCP  | RPC 動態連    |                                       |          |
|                                                     |                                 | 這端排程工作管理 (RPC-EPMAP)                           | 這端排程工作管理               | 私人        | 좀           | 允許         | 좀      | %Sv          | <u>а</u>     | 本機         | ТСР  | RPC 端點對    |                                       |          |
| ────────────────────────────────────                |                                 | 遠端排程工作管理 (RPC-EPMAP)                           | 遠端排程工作管理               | 網域        | Ā           | 允許         | 좀      | %Sv          | Æ-           | ff—        | ТСР  | RPC 端點對    |                                       |          |
|                                                     |                                 | 遠端磁碟區管理 - 虛擬磁碟服務 (RPC)                         | 這端磁碟區管理                | 網域        | 否           | 允許         | 否      | %Sy          |              | Æ-         | ТСР  | RPC 動態連    |                                       |          |
|                                                     |                                 | 遠端磁碟區管理 - 虛擬磁碟服務 (RPC)                         | 遠端磁碟區管理                | 私人,       | 否           | 允許         | 否      | %Sy          | Æ-           | 本機         | ТСР  | RPC 動態連    |                                       |          |
|                                                     |                                 | ↓ 遠端磁碟區管理 - 虛擬磁碟服務載入器 (                        | 遠端磁碟區管理                | 網域        | 否           | 允許         | 否      | %Sy          | <b>⊞</b> —   | Æ−         | ТСР  | RPC 動態連    |                                       |          |
|                                                     |                                 | ↓ 遠端磁碟區管理 - 虛擬磁碟服務載入器 (                        | 遠端磁碟區管理                | 私人,       | 否           | 允許         | 否      | %Sy          | Æ—           | 本機         | ТСР  | RPC 動態連    |                                       |          |
|                                                     |                                 | 遠端磁碟區管理 (RPC-EPMAP)                            | 遠端磁碟區管理                | 網域        | 否           | 允許         | 否      | %Sy          | Æ−           | Æ−         | ТСР  | RPC 端點對 ∨  |                                       |          |
|                                                     | < >>                            | <                                              |                        |           |             |            |        |              |              |            |      | >          |                                       |          |
|                                                     |                                 |                                                |                        |           |             |            |        |              |              |            |      |            |                                       |          |

### 變更防火牆輸入規則(2/2)

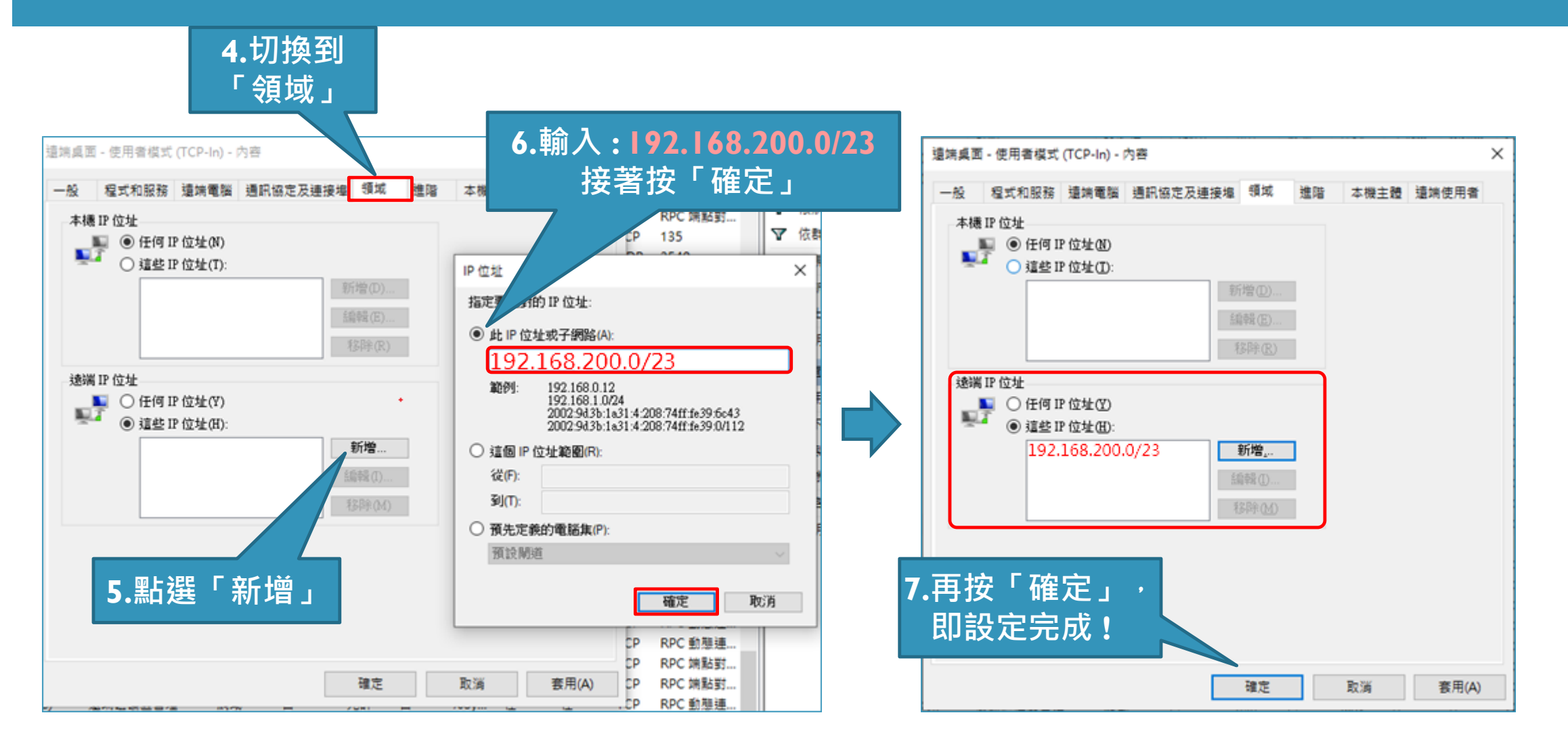

# <mark>居家電腦</mark>安裝VPN(僅第一次使用須安裝)

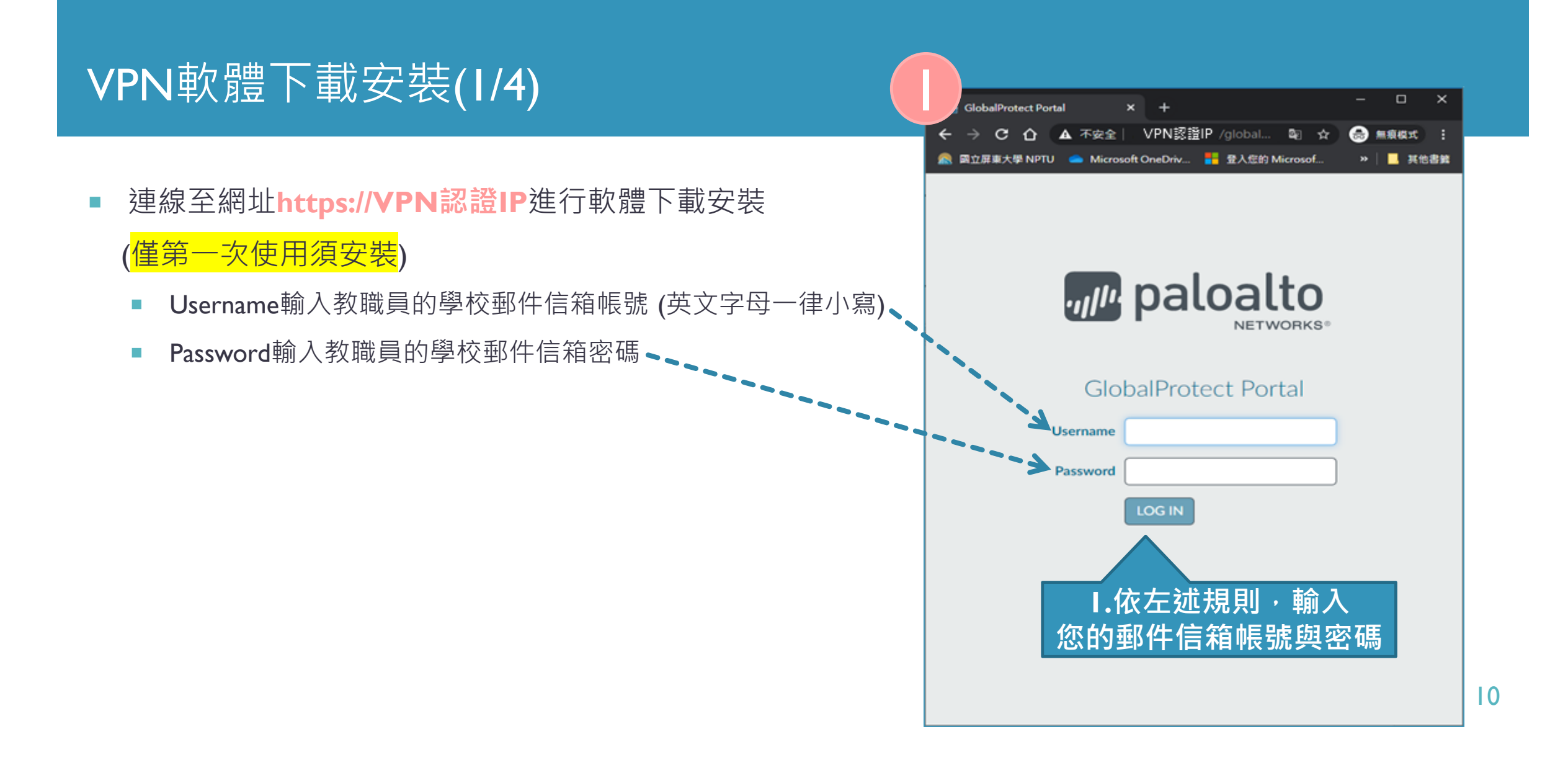

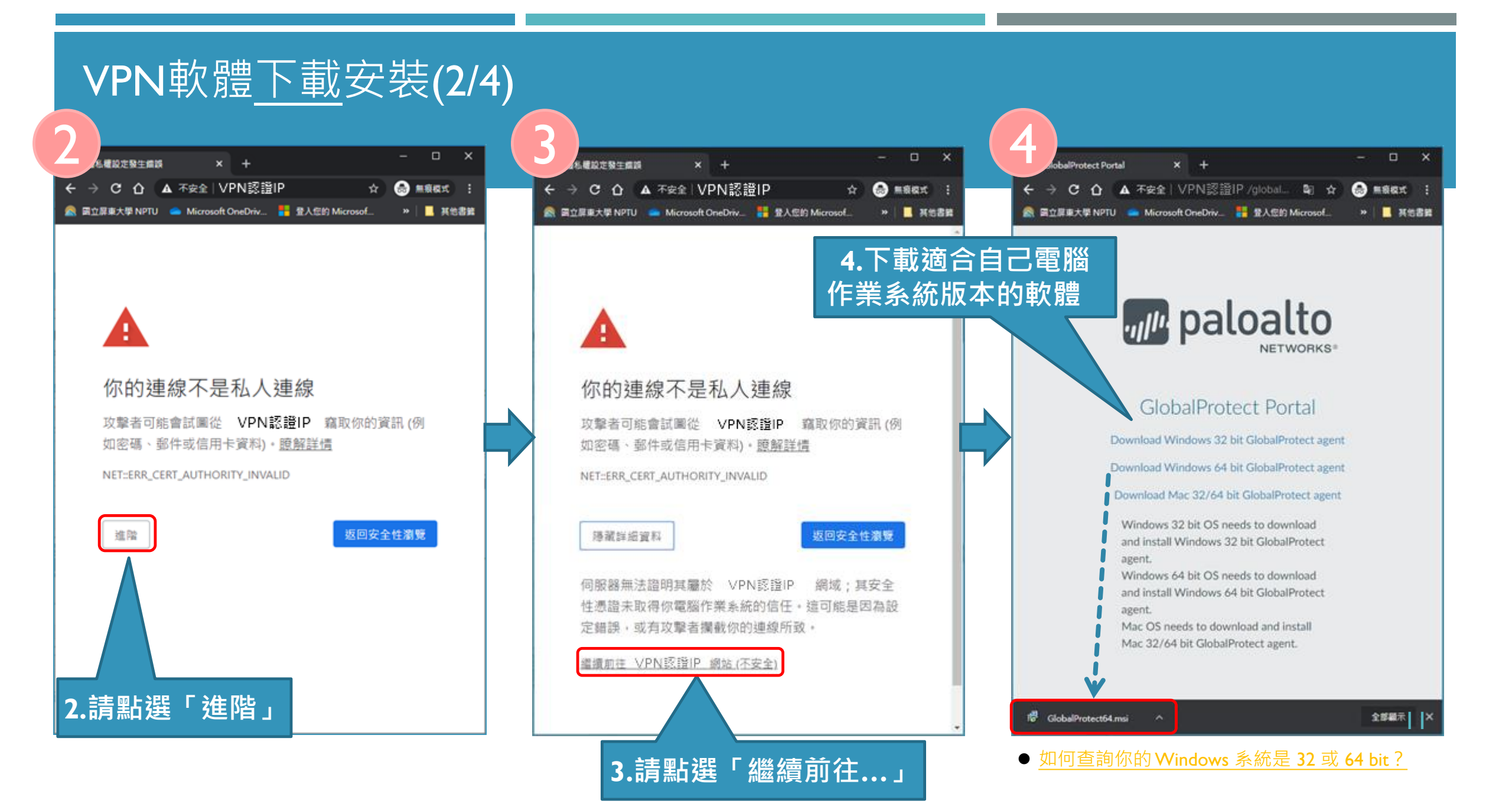

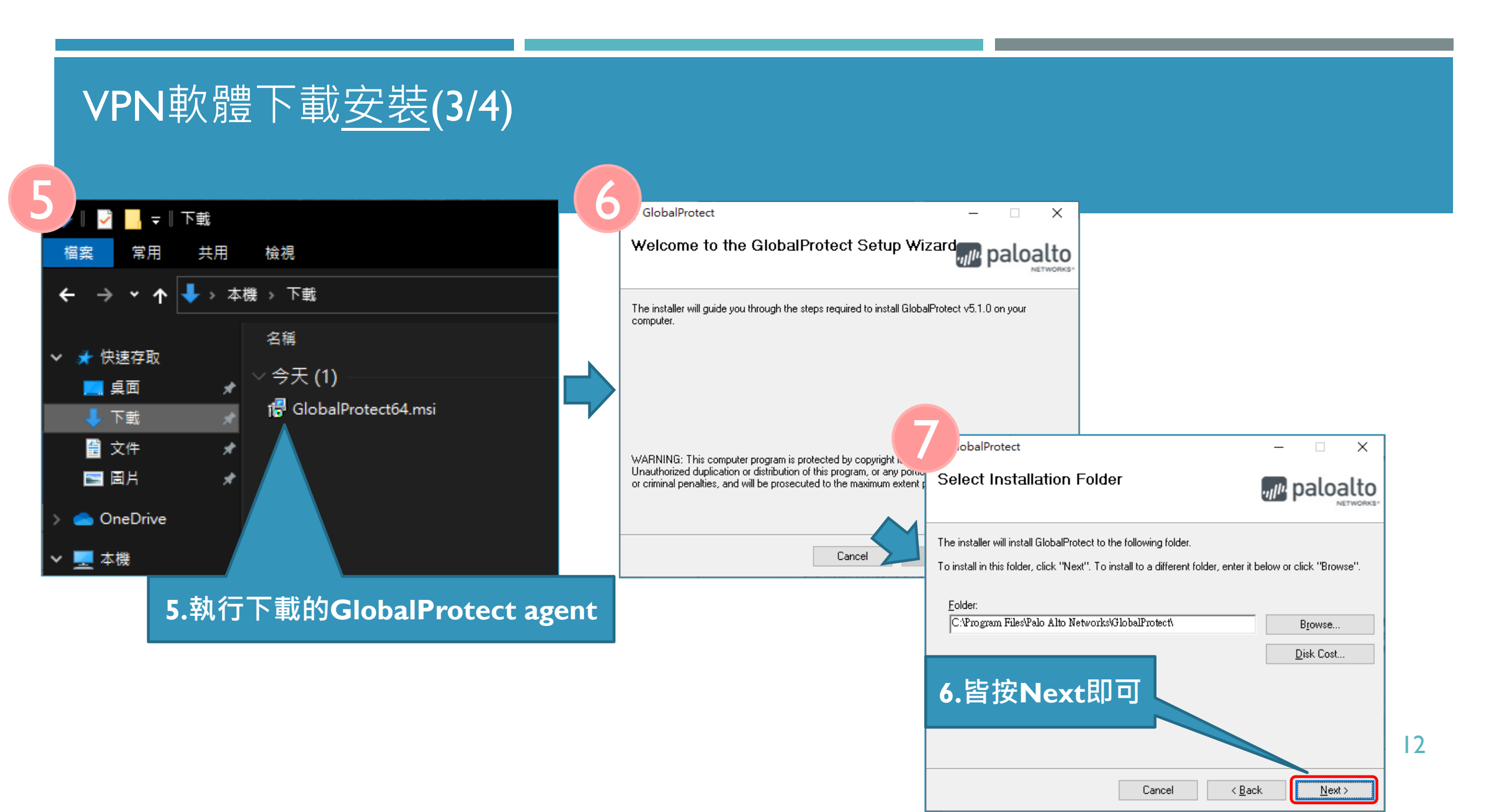

## VPN軟體安裝(4/4)

| 8                                                                 |          |   | 9                                              |              |    |
|-------------------------------------------------------------------|----------|---|------------------------------------------------|--------------|----|
| GlobalProtect                                                     | - 🗆 X    |   | JobalProtect                                   | – 🗆 X        |    |
| Confirm Installation                                              | paloalto |   | Installation Complete                          | paloalto     |    |
| The installer is ready to install GlobalProtect on your computer. |          |   | GlobalProtect has been successfully installed. |              |    |
| Click "Next" to start the installation.                           |          |   | Click "Close" to exit.                         |              |    |
|                                                                   |          |   |                                                |              |    |
|                                                                   |          | 5 |                                                |              |    |
|                                                                   |          |   |                                                |              |    |
|                                                                   |          |   |                                                |              |    |
|                                                                   |          |   |                                                |              |    |
| Cancel                                                            | < Back   |   | Cancel                                         | < Back Close |    |
|                                                                   |          |   |                                                |              |    |
|                                                                   |          |   | <b>7.</b> 預設 <sup>,</sup> 皆按№                  | Next即可       | 13 |
|                                                                   |          |   | 出現完成安裝畫                                        | 面 按 Close    |    |

## <mark>居家電腦</mark>啟動VPN+遠端桌面連線學校電腦說明

## 啟動VPN(GLOBAL PROTECT)與學校建立連線(1/2)

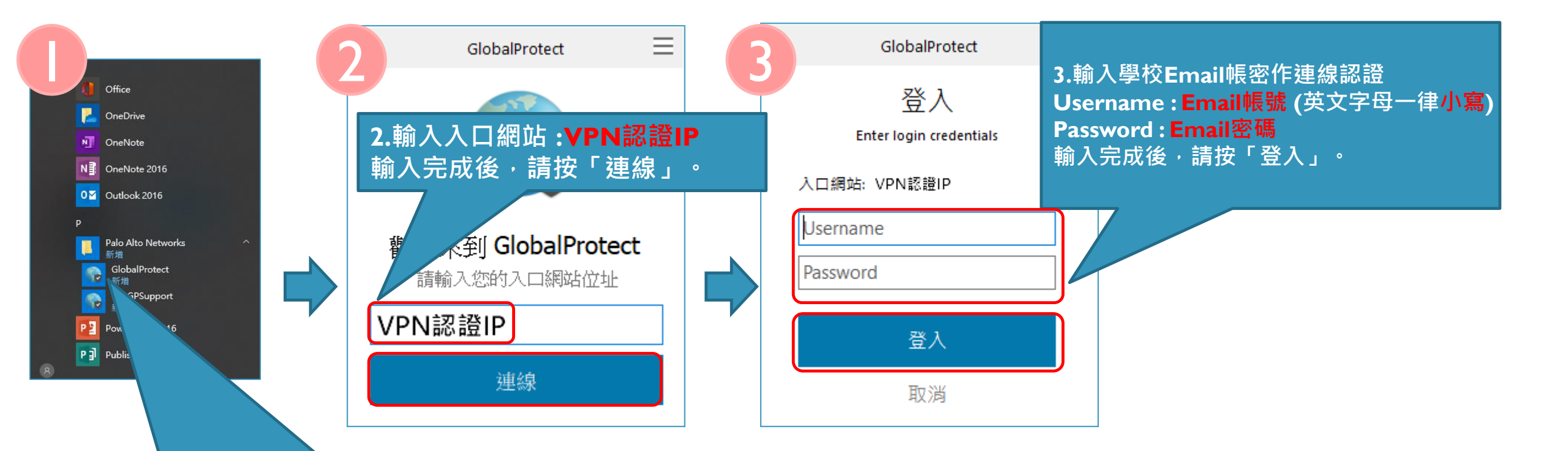

Ⅰ.點選桌面左下角「開始」圖示 <mark>壬</mark>(或點擊桌面右下角的通知圖示 )· 點選GlobalProtect 連線程式(每次要連至校內電腦皆需執行)

### 啟動VPN連線(2/2)

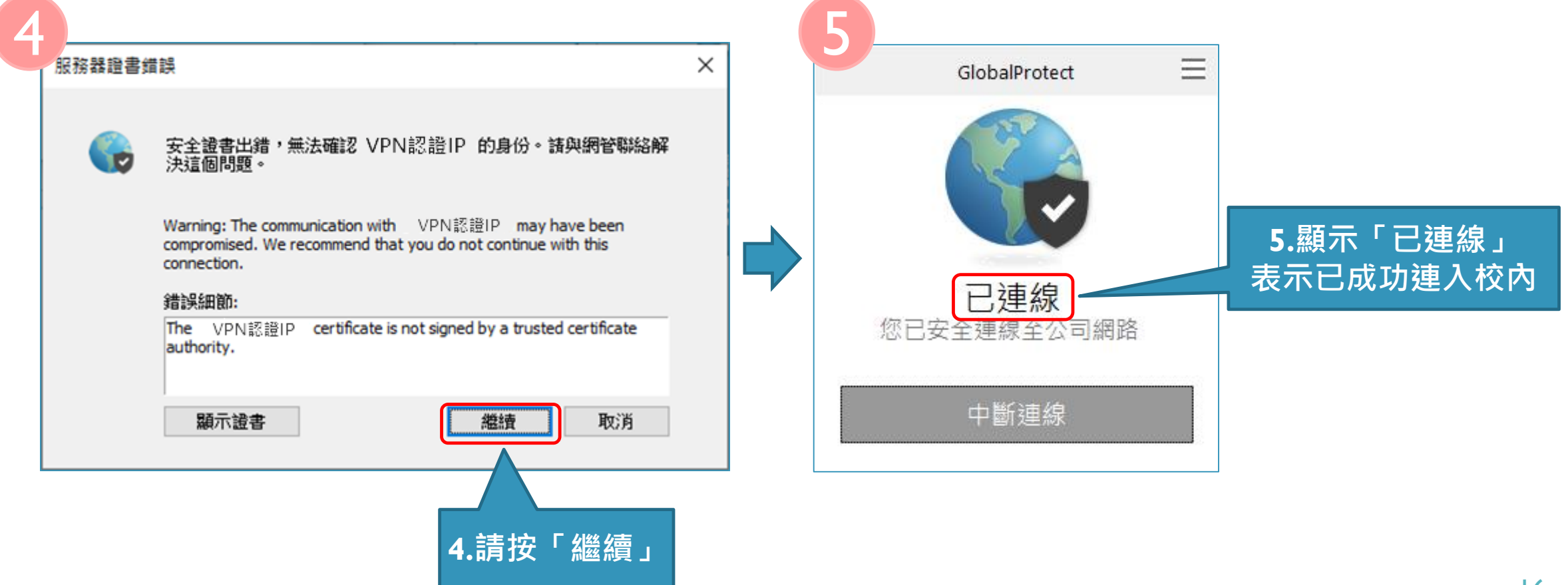

## 遠端桌面連線RDP(1/4)-實際連線學校電腦

| 15. 遠端桌面連線                                                 | - • × 7   | 😼 遠端桌面連線                              | -                                                 | - 🗆 X 🗕          | <u>如何找到我電腦的IP位址?</u>         |    |
|------------------------------------------------------------|-----------|---------------------------------------|---------------------------------------------------|------------------|------------------------------|----|
| ↓ 遠端桌面<br>連線 ■ 運線(C): <sup>範例: computer.fabrikam.com</sup> | ~ ~ ~ ~ ~ | 臺 遠端桌面<br>連線                          |                                                   | <b>I.</b> -<br>輸 | ─般<br>入您學校電腦的IP位址<br>與電腦登入名稱 |    |
| 使用者名稱: 沒有指定                                                |           |                                       | と體驗 進階                                            |                  |                              |    |
| 電腦名稱欄位空白。請輸入完整的遠端電腦名稱。                                     |           | ○登人設定值<br>▲■■ 輸入遺端電腦的名利               | É •                                               |                  |                              |    |
| ○ 顯示選項(①) 連線(▲                                             | 〕 說明(日)   | ■<br>電腦(C): [#                        | <b>例如:120.119.xxx</b><br>例: computer.fabrikam.com | ×.XXX            |                              |    |
|                                                            |           | 使用者名稱:                                | 校電腦的登入名稱,                                         | ·例如:user         |                              |    |
|                                                            |           | 電腦名稱欄位空白                              | 請輸入完整的遠端電腦名稱。                                     |                  |                              |    |
|                                                            |           | · · · · · · · · · · · · · · · · · · · |                                                   |                  |                              |    |
|                                                            |           | 將目前的連線設定(                             | 都存為 RDP 檔案或開啟已儲存的通                                | 車線。              |                              |    |
|                                                            |           | 儲存( <u>S</u> )                        | 另存新檔⊻                                             | 開啟( <u>E</u> )   |                              | 17 |
|                                                            | 1         | ▲ 陽藏選項(Q)                             | 連線( <u>N</u> )                                    | 說明( <u>H</u> )   |                              |    |

### 遠端桌面連線RDP(2/4)-實際連線學校電腦

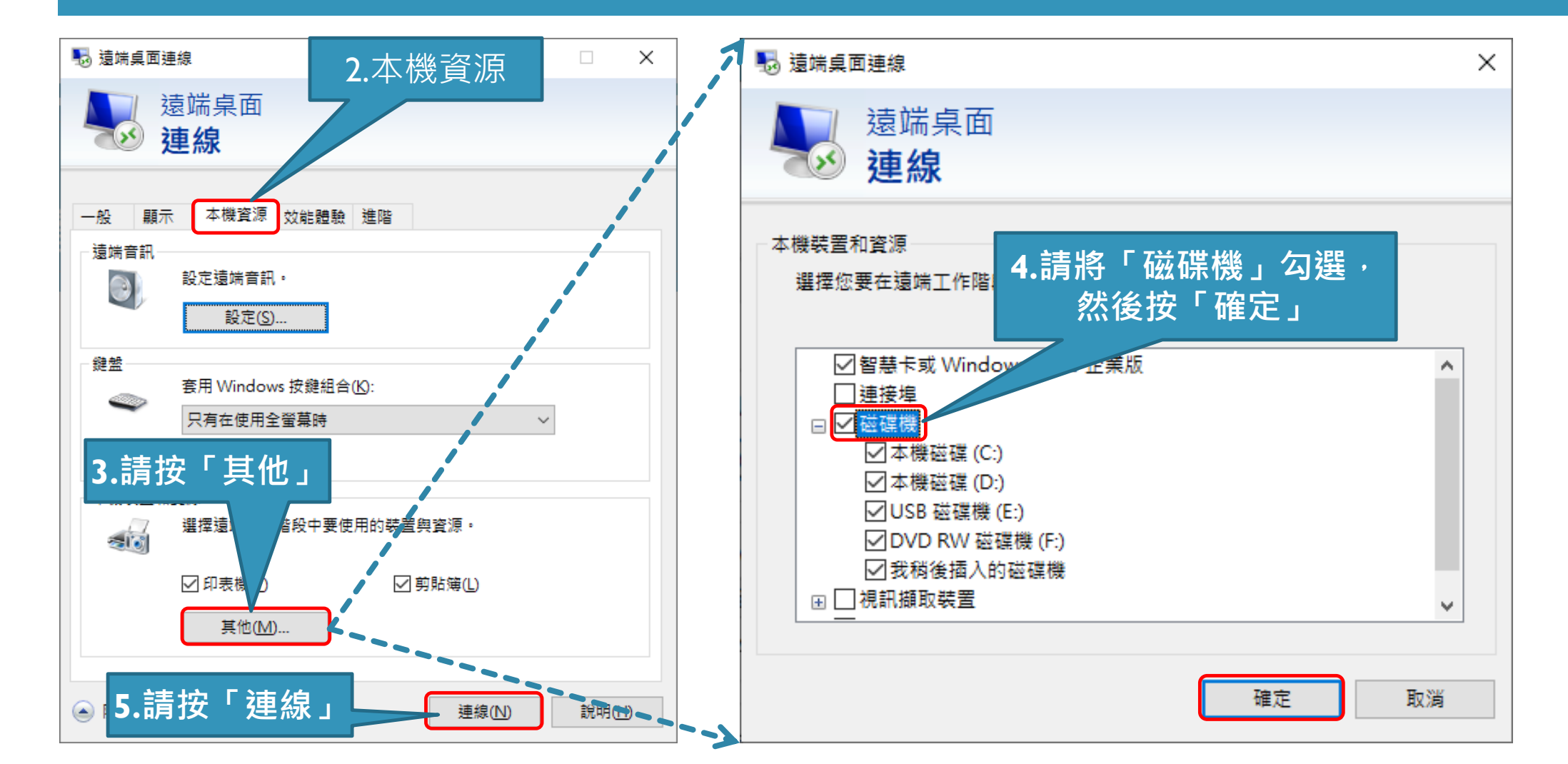

#### 遠端桌面連線RDP(3/4)-實際連線學校電腦

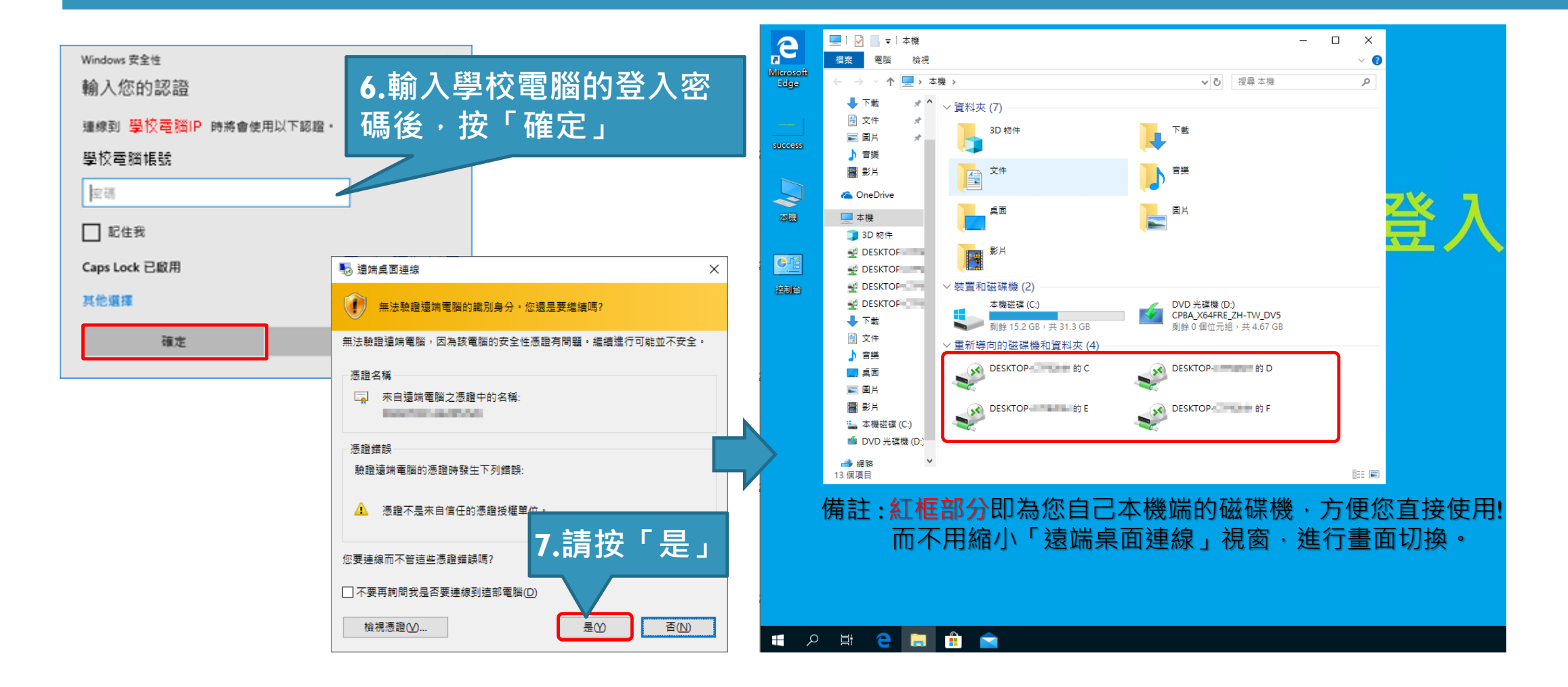

### 遠端桌面連線RDP(4/4)-實際連線學校電腦

- 若順利遠端連線,則會如右圖所示進入您學校的電腦。
- 遠端連線完畢後,欲
   協開遠端電腦,請點選桌面左下角
   「開始」圖示 ╉,再點選「電源」圖示 Ⅰ,選擇「關機」

即可。

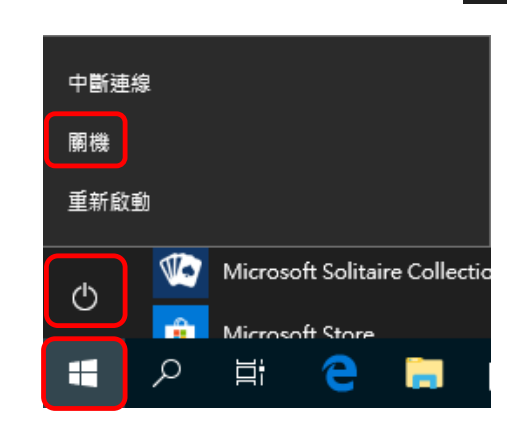

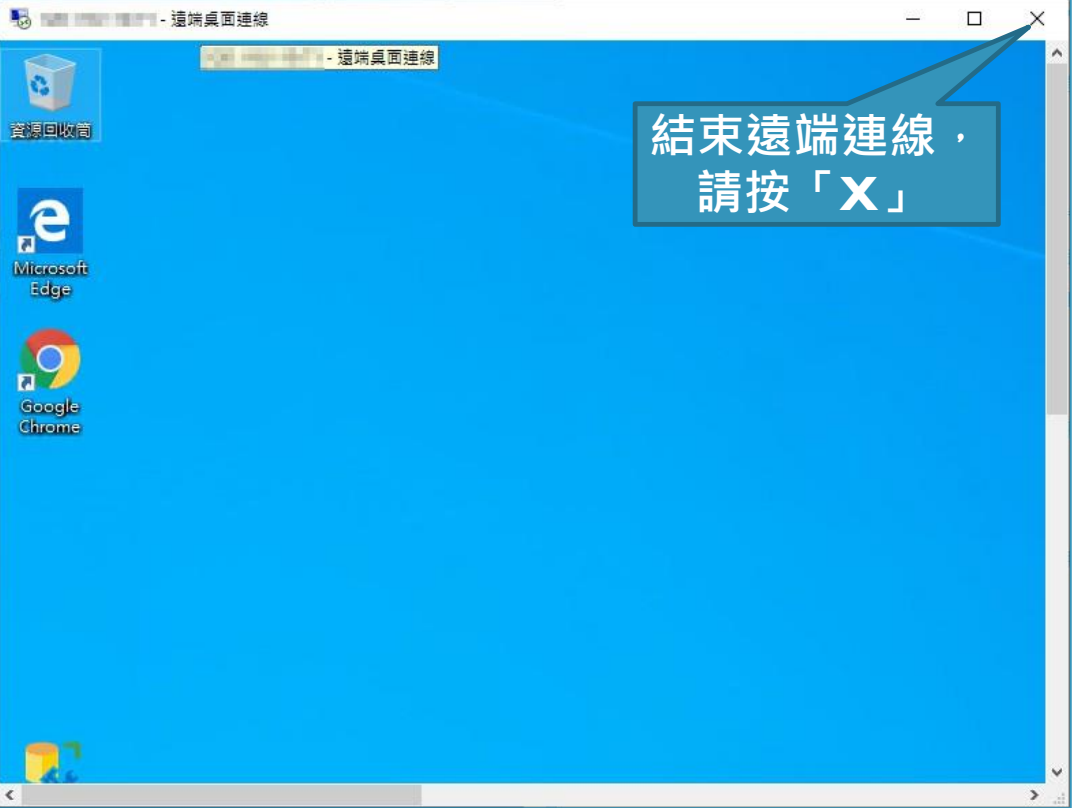

### 中斷VPN連線(不使用時,務必中斷VPN連線)

■ 於電腦工作列右下角的VPN通知圖示 ◎ · 按「右鍵」再按「中斷連線」結束VPN使用。

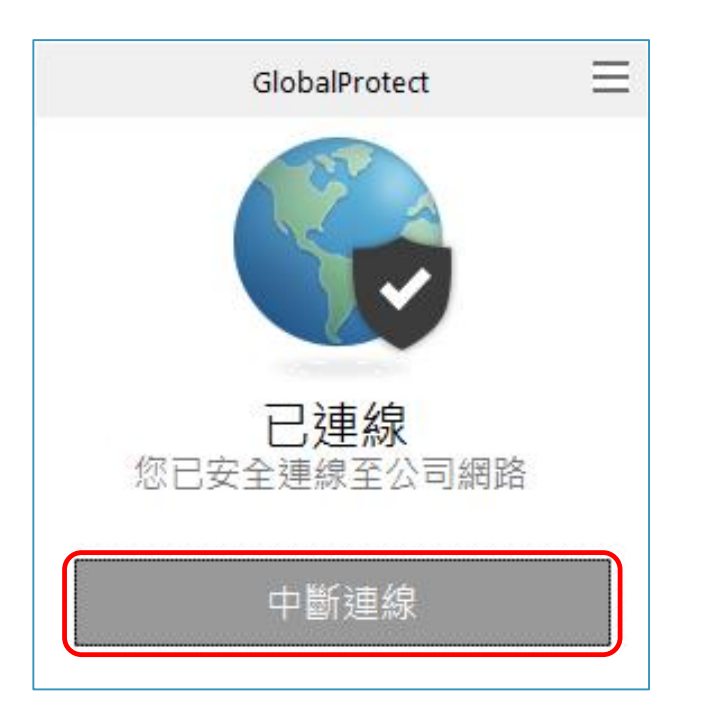

\* 有任何連線上問題,請連絡計網中心 網路組 分機:21300~21303

### 其他說明

- 申請單位(人)需填寫「防火牆網路服務異動申請單」、「VPN遠端連線申請表」(多人申請)經主管核章後, 送計網中心核可後,可進行遠端連線。
  - VPN服務開放時段:7:00-19:00 (週一~週五) --- 暫定。
- 不使用遠端桌面或VPN時,務必中斷VPN連線
- 為資安及用電考量-學校電腦請關機,有需求時再請同仁協助開機,使用後請關閉學校電腦。 (可設定定時開關機)
- 學校電腦與居家電腦間資料分享須強化安全性;機敏性資料(例如:個資)勿下載至居家電腦,必要時適度 安全管控(如檔案加密碼、去識別化),完成後須刪除;上傳至學校電腦資料須事先掃毒後再上傳。
- 機敏性高之檔案儲存個人電腦時需加密碼。
- 可請駐校工程師預先協助設定與測試。